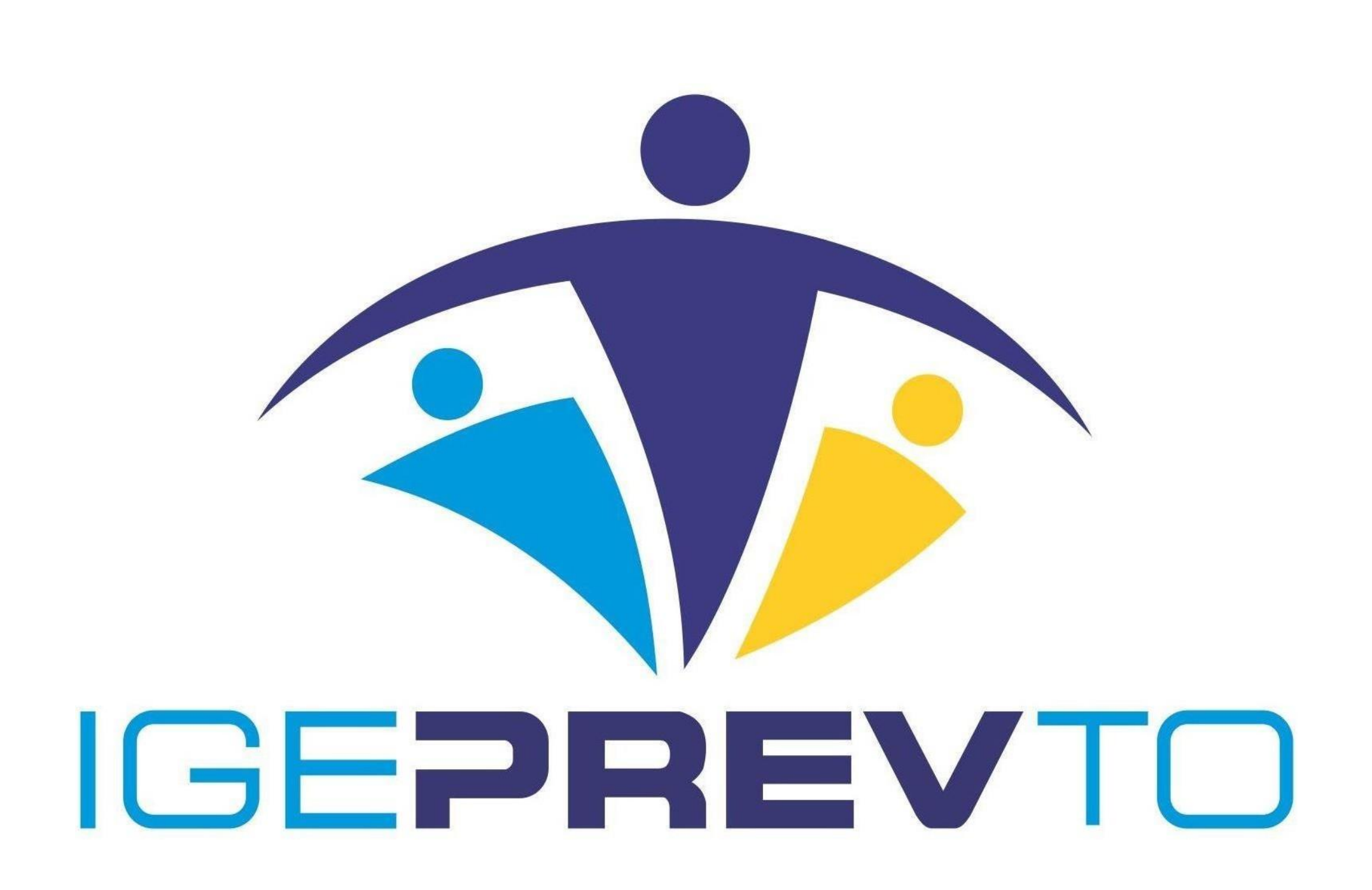

# INSTRUÇÕES:Para realizar o Recenseamento Online você deve seguir uma lista de documentos obrigatórios.

Para visualizar essa lista de documentos você deverá clicar no botão indicado na imagem.

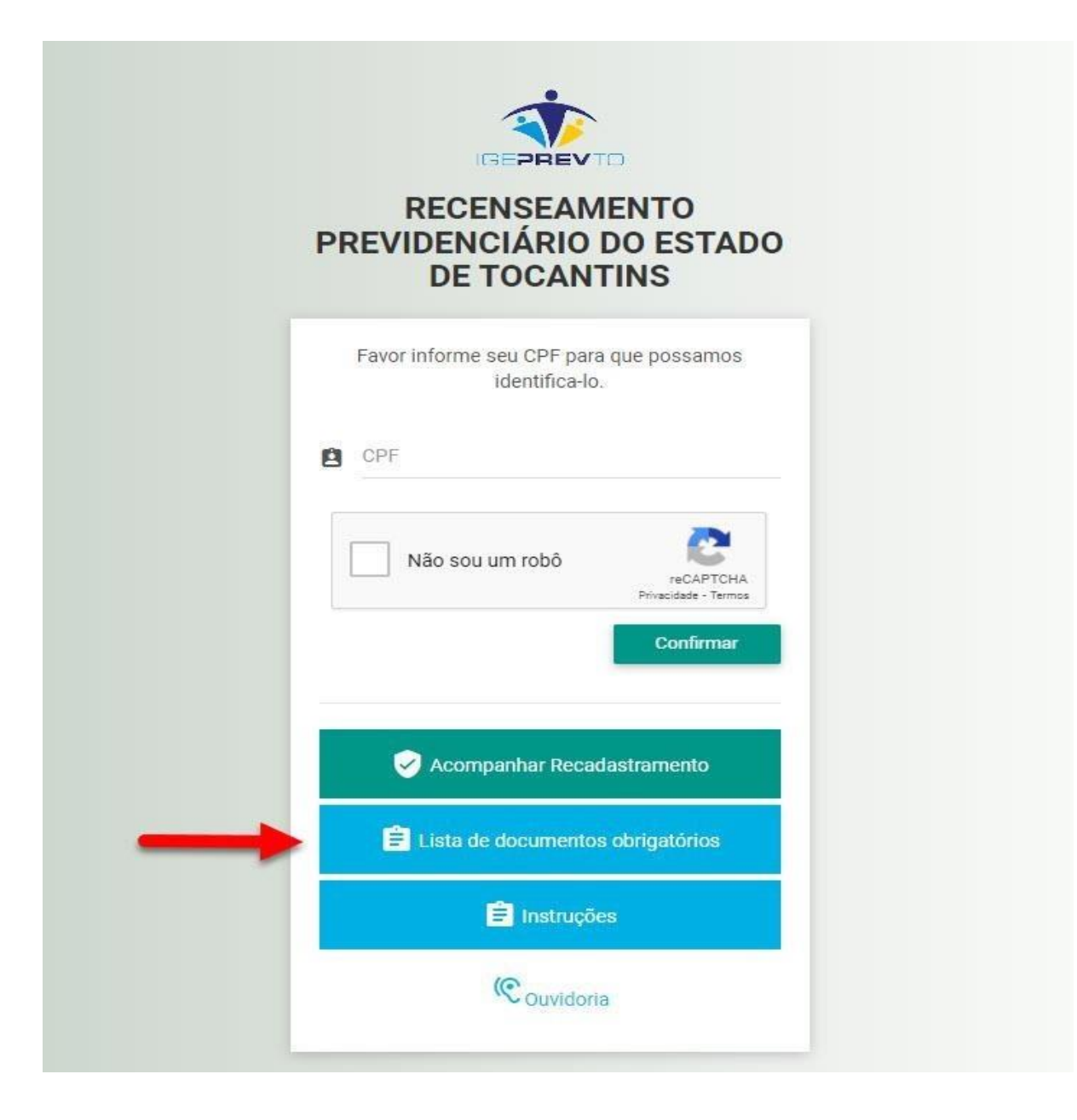

O processo descrito à seguir, poderá ser realizado através do navegador de um computador, notebook, smartphone, tablet e também através do aplicativo MEU RPPS (baixe na PLAYSTORE ou APP STORE)

|                                  | RECENSEAMENTO<br>PREVIDENCIÁRIO DO ESTADO<br>DE TOCANTINS                                                          |                           |
|----------------------------------|----------------------------------------------------------------------------------------------------|---------------------------|
| 1- Preencher o<br>campo para CPF | Favor informe seu CPF para que possamos identifica-lo.                                                             |                           |
| 2- Assinalar o<br>reCaptcha      | Não sou um robô<br>reCAPTCHA<br>Privacidade - Termos<br>Confirmar                                                  | 3- Clique em<br>CONFIRMAR |
|                                  | Acompanhar Recadastramento                                                                                         |                           |
|                                  | <ul> <li>Lista de documentos obrigatórios</li> <li>Lista de documentos obrigatórios</li> <li>Instruções</li> </ul> |                           |
|                                  | (Couvidoria                                                                                                    |                           |

## ATRAVÉS DO APLICATIVO MEU RPPS

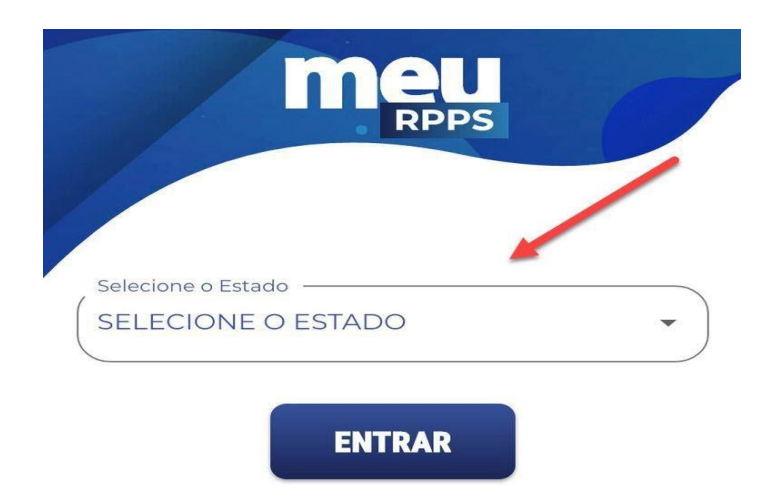

1- SELECIONE O SEU ESTADO

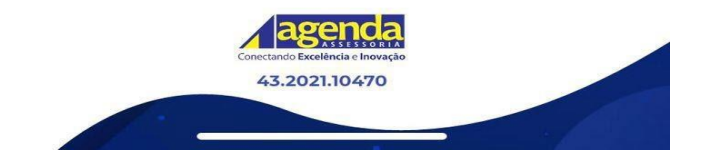

|                       | RPF | PS |   |
|-----------------------|-----|----|---|
|                       |     |    | - |
|                       | -   |    |   |
| Selecione o Estado —  |     |    |   |
| TOCANTINS             |     |    | • |
| Selecione a Cidade —  |     |    |   |
| PALMAS                |     |    | - |
| Selecione o Instituto |     |    |   |
| IGEPREV - TO          |     |    | • |
|                       |     |    |   |

2- PREENCHA AS INFORMAÇÕES SOLICITADAS

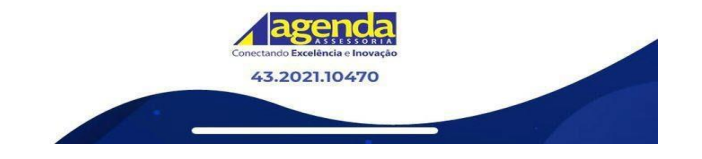

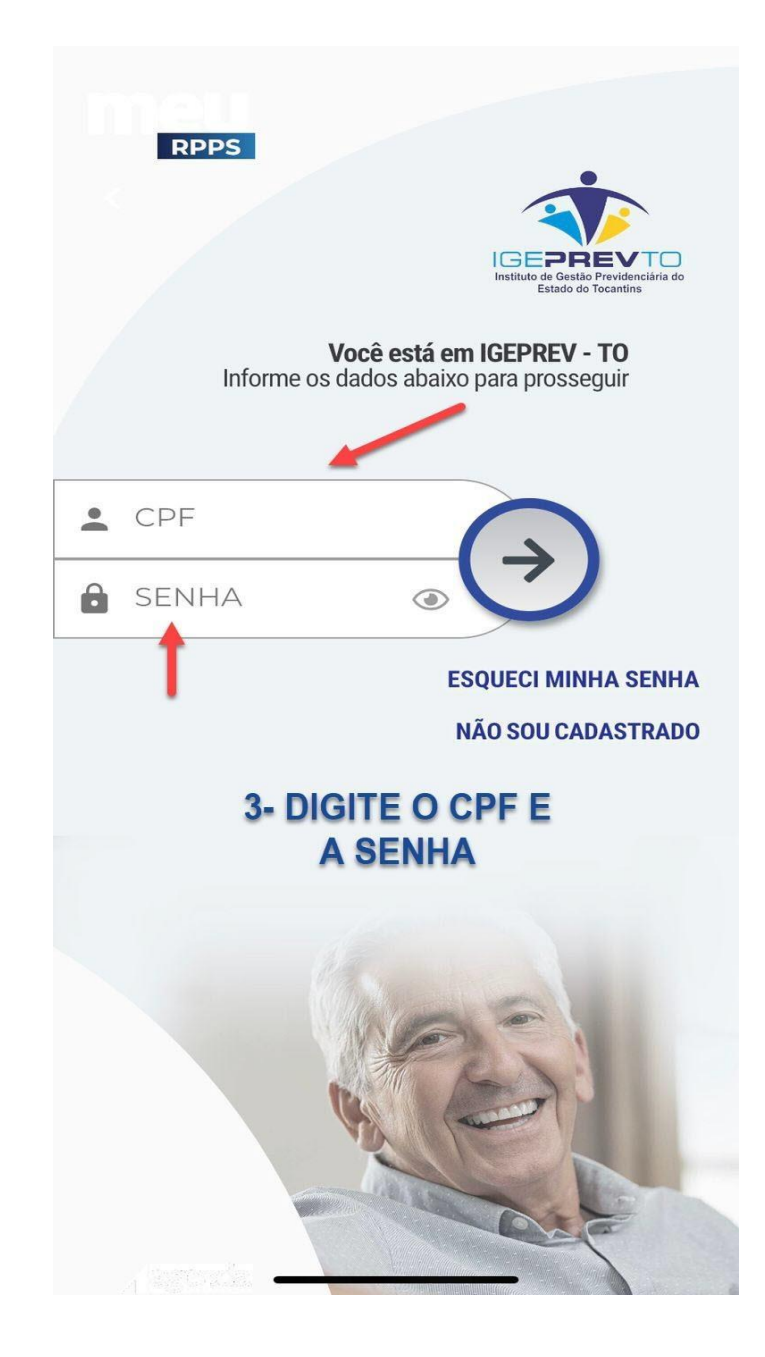

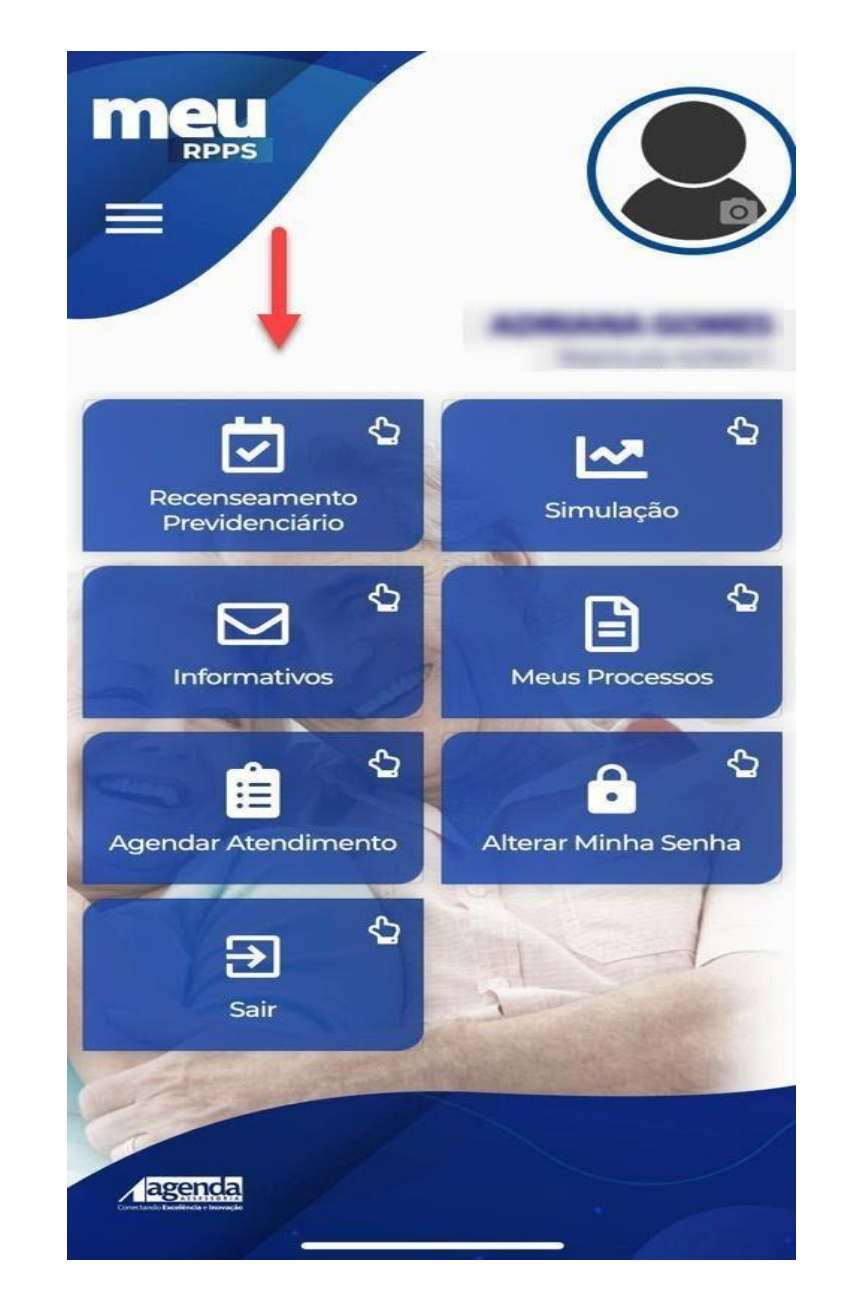

OBS: PARA TER ACESSO AO APLICATIVO MEU RPPS O SERVIDOR/SEGURADO DEVERÁ ENTRAR EM CONTATO COM O IGEPREV TOCANTINS PARA CADASTRAR O LOGIN E SENHA. Após clicar em CONFIRMAR ou selecionar RECENSEAMENTO PREVIDENCIÁRIO irá apresentar a aba de dados pessoais, sendo obrigatório o preenchimento de todos os campos.

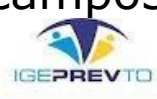

| RECENSEAM                     | ENTO PREVI<br>revidenciário preencha todos os dados | DENCIÁRIO ON-L<br>s abaixo: | INE               |                      |
|-------------------------------|-----------------------------------------------------|-----------------------------|-------------------|----------------------|
| CPF *                         |                                                     |                             |                   |                      |
| Nome *                        |                                                     | Sexo *                      | Raça *            | Possui Nome Social ? |
| TESTE ISABELLA                |                                                     | FEMININO                    | NEGRO             | ✓ — Selecione — ✓    |
| Estado Civil *<br>SOLTEIRO(A) |                                                     | Data Nascimento *           | Fone Residencial  | Fone Celular *       |
| Fone Local Trabalho           | E-mail *                                            |                             | Confirme E-mail * |                      |
| Necessidades Especiais        |                                                     |                             |                   |                      |

- Selecione -

| 🛩 Endereço           |            |                                                                                                   |             |
|----------------------|------------|---------------------------------------------------------------------------------------------------|-------------|
| Reside fora do país? | CEP *      | Caso não seja usado um<br>CEP geral da cidade ou<br>bairro, os demais campos<br>serão preenchidos |             |
| Tipo Logradouro *    | Endereço * | automaticamente, com<br>exceção de número e<br>complemento.                                       | Complemento |
| Bairro *             |            | Número *                                                                                          |             |
| UF de Residência *   |            | Cidade de Residência *                                                                            |             |

Mesmo com o preenchimento automático, é necessário a conferência da fidelidade das informações cedidas, além do preenchimento dos demais campos existentes.

| ₩ Depe                    | endente(s) |                  |               |                 |            |          |   |               |        |             |              |
|---------------------------|------------|------------------|---------------|-----------------|------------|----------|---|---------------|--------|-------------|--------------|
| Tipo <mark>d</mark> e Dep | endência   |                  | Condição      |                 |            |          |   |               |        |             |              |
| - Selecio                 | ne –       | 4                | - Selecione - |                 |            | 8        |   |               |        |             |              |
| CÔNJUG                    | E          |                  | Data Nascime  | ento            | Sexo       |          |   | Nacionalidade |        | ✓ Adicionar |              |
| FILHO(A)                  | 6          |                  | <b></b>       |                 | - Selecion | 6        | * | - Selecione - | ¥      |             |              |
|                           |            |                  |               |                 |            |          |   |               |        |             |              |
| #                         | Nome       | Tipo Dependência |               | Data Nascimento |            | Condição |   | Nacionalidade | UF Nas | cimento     | Naturalidade |
| Observaçõe                | s          |                  |               |                 |            |          |   |               |        |             |              |
|                           |            |                  |               |                 |            |          |   |               |        |             |              |
|                           |            |                  |               |                 |            |          |   |               |        |             |              |

Essa etapa serve para preenchimento de informações de todos os dependentes previdenciários, quando houver, sendo eles: Cônjuge e Filho(a) até 21 anos.

| Ava |
|-----|
|     |
|     |

A pessoa responsável por ceder as informações no cadastro, deve se identificar, selecionando uma das opções à cima demonstradas.

0

## APÓS SELECIONAR O RESPONSÁVEL

| REPRESENTANTE LEGAL | <b>▼</b>      |   |                                        |             |                      |  |
|---------------------|---------------|---|----------------------------------------|-------------|----------------------|--|
| Data Nascimento *   | Sexo *        |   | Data de Início da Representatividade * | Data Fim da | a Representatividade |  |
| <u> </u>            | – Selecione – | Ŧ | m 01/01/1999                           |             |                      |  |
| Número do RG *      | Órgão *       |   | UF *                                   |             | Data Expedição *     |  |
|                     | – Selecione – | * | – Selecione –                          |             | <b>—</b>             |  |
|                     |               |   |                                        |             |                      |  |

Quando as informações do servidor/segurado forem cedidas através do representante legal, os campos à cima deverão ser preenchidos, com as informações do mesmo.

## 5° PASSO

Logo após o preenchimento de todos os campos solicitados, na próxima aba de recenseamento estará disponibilizado o Questionário Sócio Econômico.

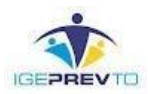

## **RECENSEAMENTO PREVIDENCIÁRIO ON-LINE**

Para avançar com seu recenseamento previdenciário preencha todos os dados abaixo

#### 😫 QUESTIONÁRIO SOCIO ECONÔMICO

1) VOCÊ TEM CRÉDITO CONSIGNADO EM FOLHA DE PAGAMENTO?

( A) SIM

O B) NÃO

#### 2) VOCÊ POSSUI CRÉDITO CONSIGNADO QUAL SEU NÍVEL DE ENDIVIDAMENTO?

A) ESTOU USANDO TODA MARGEM CONSIGNÁVEL

O B) ESTOU USANDO ENTRE 50% A 90% DA MARGEM CONSIGNÁVEL

O C) ESTOU USANDO ENTRE 30% A 50% DA MARGEM CONSIGNÁVEL

O D) ESTOU USANDO MENOS DE 30% DA MARGEM CONSIGNÁVEL

| Documento(s) do servidor(a)                          |   |                     |
|------------------------------------------------------|---|---------------------|
| Tipo de Documento                                    |   |                     |
| - Selecione -                                        | - | 🖉 Selectorer Argeno |
| CERTIDÃO DE NASCIMENTO                               |   |                     |
| CNIS - EXTRATO PREVIDENCIÁRIO                        |   |                     |
| COMPROVANTE DE RESIDÊNCIA                            |   |                     |
| DOCUMENTO DE IDENTIFICAÇÃO OFICIAL COM FOTO - FRENTE |   |                     |
| DOCUMENTO DE IDENTIFICAÇÃO OFICIAL COM FOTO - VERSO  |   |                     |
| TÍTULO DE ELEITOR                                    |   |                     |

Após o preenchimento de todas as informações referentes ao servidor/segurado e sobre o questionário sócio econômico, será necessário que sejam anexados os documentos referentes a categoria do mesmo, além dos documentos dos respectivos dependentes.

## SELEÇÃO DOSDOCUMENTOS

| ocu  | mento(s) do servidor(a)                      |                                  |                     |
|------|----------------------------------------------|----------------------------------|---------------------|
| oo d | e Documento                                  | 5                                |                     |
| )0Cl | JMENTO DE IDENTIFICAÇÃO OFICIAL COM FOTO - F | RENTE                            | 🔄 Selecionar Arquiv |
|      | Documento                                    | Imagem                           | 1                   |
|      | 1- Deve ser esco                             | olhido qual documento será anexa | ado                 |
|      | 2- Clicar no botâ                            | io de seleção                    |                     |

## SELEÇÃO DOS DOCUMENTOS EM COMPUTADORES

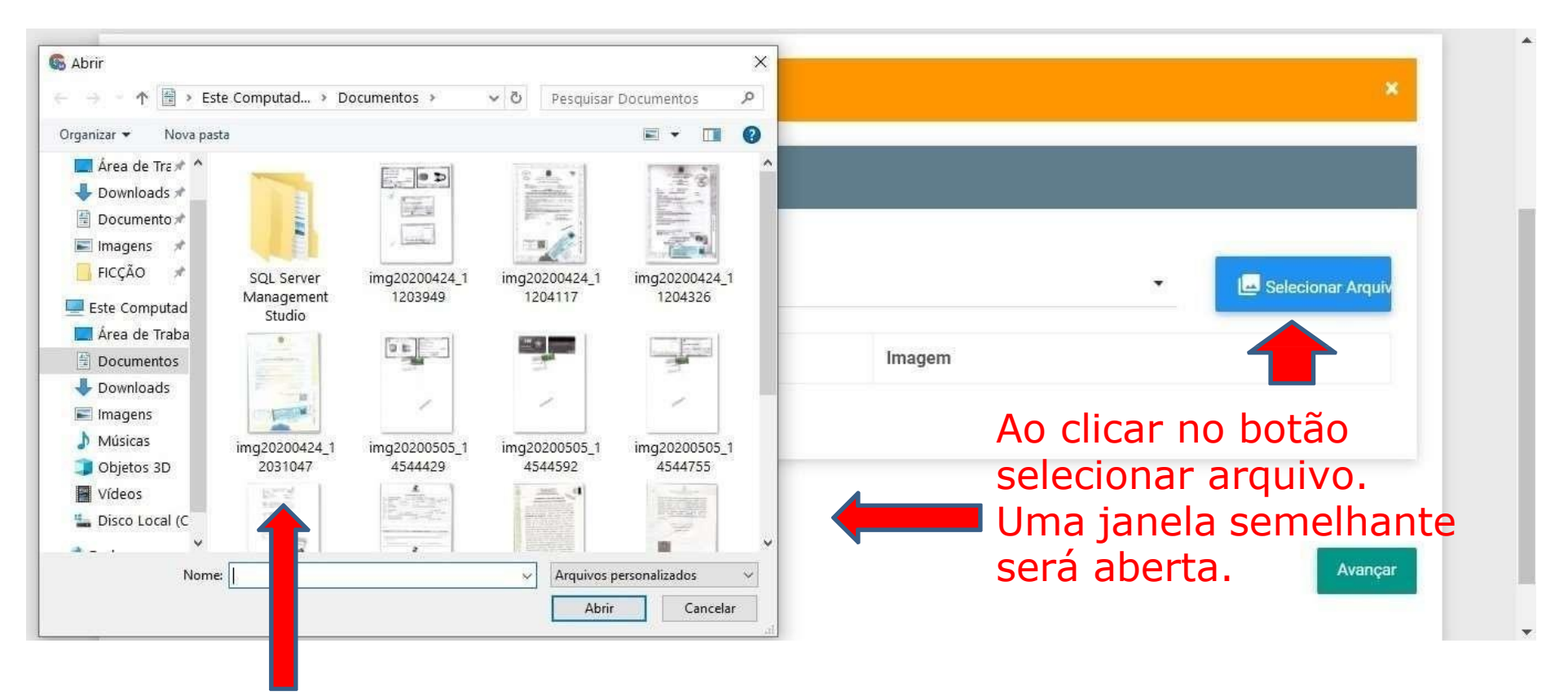

Cada um dos documentos, deverão ser anexados individualmente, estando em boa resolução e no **formato pdf ou jpeg.** 

Utilizando um Smartphone ou Tablet, será possível usar a câmera do dispositivo para capturar imagens dos documentos.

## IMPORTANTE

No momento que estiver sendo tiradas as fotos dos documentos obrigatórios para a realização do recenseamento online, é necessário que:

- Posicione o documento corretamente;
- Cuidado com as sombras e reflexos;
- Não deixe seu dedo aparecer;
- A imagem do documento precisa ser colorida, com boa resolução de leitura e sem fundo.

Orientamos que utilize o aplicativo para celular chamado Office Lens ou Adobe Scan, para que a digitalização fique com a resolução e qualidade adequada.

## CONCLUSÃO DE ENVIO DA DOCUMENTAÇÃO

| DOCUMENTO DE IDENTIFICAÇÃO OFICIAL COM FOTO - VERSO  | 102. XXX. XXX - 22<br>102. XXX. XXX - 22<br>102. XXX. XXX. XXX. XXX. XXX. XXX. XXX. X |
|------------------------------------------------------|----------------------------------------------------------------------------------------------------|
| DOCUMENTO DE IDENTIFICAÇÃO OFICIAL COM FOTO - FRENTE | The second second                                                                                                    |
|                                                      |                                                                                                    |
| Voltar                                               | Avançar                                                                                                    |

Após a inclusão de todos os documentos, clicar no botão avançar para dar continuidade aoprocesso.

Captura de fotografia, esta etapa do processo poderá ser feita de duas formas:

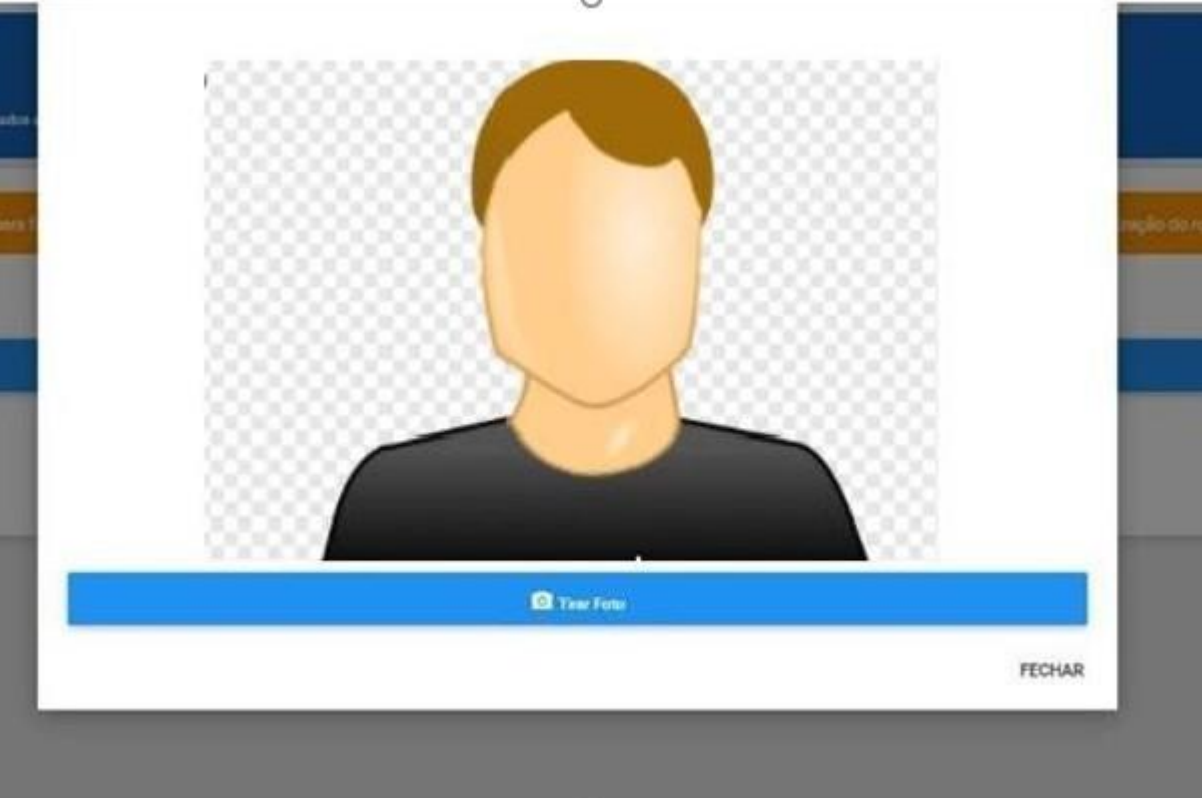

**1º Forma**: Caso o cadastro esteja sendo feito em um computador, equipado com Webcam, o sistema reconhecerá o dispositivo, ao clicar em "capturar foto", o sistema solicitará autorização para acessar sua câmera e a janela ilustrada à cima irá aparecer, clicando no botão "Tirar Foto" sua imagem será capturada e o processo seguirá em frente.

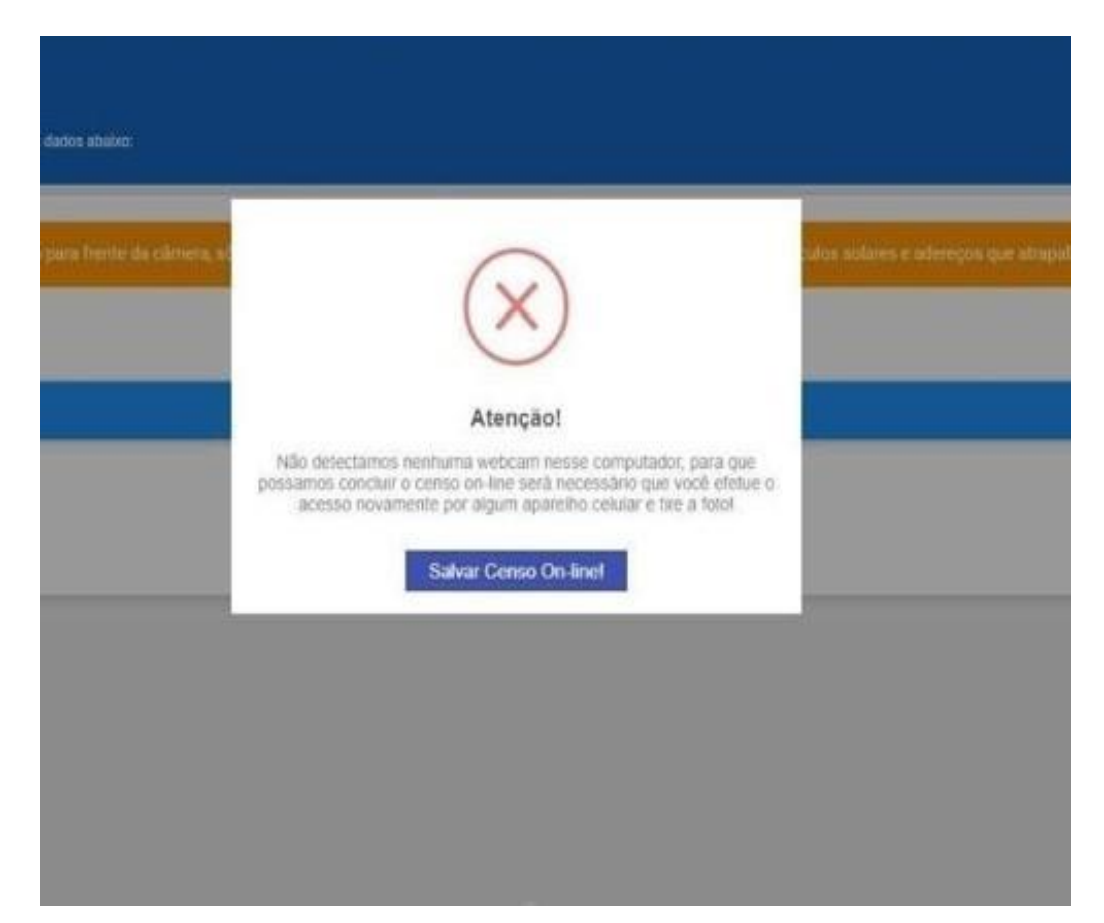

**2º Forma**: Quando o computador utilizado para preencher os dados do servidor/segurado, não for equipado com uma câmera, aparecerá uma mensagem sugerindo a opção de concluir o processo em um celular, que possua uma câmera frontal. Acessando o mesmo link inicial <u>https://agendacenso.com.br/tocantins</u>, o servidor/segurado será redirecionado para a etapa final, para a captura da fotografia.

## 8º passo

Quando o cadastro estiver sendo preenchido será necessário identificar apenas o SERVIDOR/SEGURADO que estará na foto ao final do processo. OBS:O Representante Legal ou Guardião **NÃO** poderá substituir a foto do segurado.

| <b>Atenção!</b> A foto deve ser tirada com o rosto para frente da<br>atrapalhem a visualização do rosto. | câmera, só aparecendo o ombro para cima. Não poderá estar portando boné, chapéu, óculos solares e adereços que | × |
|----------------------------------------------------------------------------------------------------|----------------------------------------------------------------------------------------------------|---|
| to coletada será da pessoa? *                                                                            |                                                                                                    | _ |
| - Selecione -                                                                                            |                                                                                                    | ~ |
| SERVIDOR/SEGURADO                                                                                        |                                                                                                    |   |
|                                                                                                    |                                                                                                    |   |
|                                                                                                    |                                                                                                    |   |
|                                                                                                    | 0                                                                                                    |   |

## FINAL

Ao concluir todas as etapas anteriores, servidor/segurado, receberá um protocolo confirmando a conclusão do recenseamento e irá escolher a melhor forma para receber o mesmo.

Após essa etapa concluída, nossa equipe fará a auditoria do cadastro comparando a documentação com as informações concedidas e analisando a qualidade das imagens. Caso haja alguma divergência, um de nossos colaboradores estará entrando em contato através do número ou e-mail informados no recenseamento. Formas para a conclusão:

1º - Clicando em "Não imprimir", o recenseamento será concluído, mas o protocolo não será visualizado.

2º - Clicando em imprimir protocolo, será feito o download do arquivo do protocolo, possibilitando a impressão do mesmo.

3º - Clicando em enviar e-mail será enviado um comprovante para o e-mail cadastrado.

## DECLARAÇÕES OBRIGATÓRIAS

Todas as declarações além de estar disponível na lista de documentos obrigatórios na página inicial do recenseamento online.

## Para inserir as declarações você deve:

1º- Baixar a declaração que estará disponível no site <u>https://www.agendacenso.com.br/tocantins/</u>

- 2°- Imprimir declaração;
- 3°- Preencher declaração e assinar;

4°- Tirar uma foto da declaração preenchida e assinada pelo servidor,

5°- Inserir a foto tirada (formato JPG) da declaração nos documentos do cadastro.